6.2

Luna Imaging Inc.

## Insight<sup>°</sup> + LUNA

## Insight 6.2

# Installing a Subscription Media Collection to LUNA

## LUNA

## Introduction

This Document will take you through the steps of adding a subscription Media Collection into a LUNA server.

Once installed, the Media Collection will appear as an institutional collection to the end users and will work in conjunction with your existing collections.

#### Requirements

- Write access to the collection\_indexes folder of your LUNA install
- Enough space for the Collection Index (AMICA requires about 600mb)
- Connection and write access to your LUNA database (if you have Administrator Tools access, you're set)
- Access to the Merge and Load function in the LUNA Publisher. This privilege is available to users who can access Insight Studio's User Management features.
- A User Group and Code Key for the subscription collection you are loading

## **Running the Installer**

Once you have downloaded your subscription zip file and unzipped the archive, you should have the contents similar to the following:

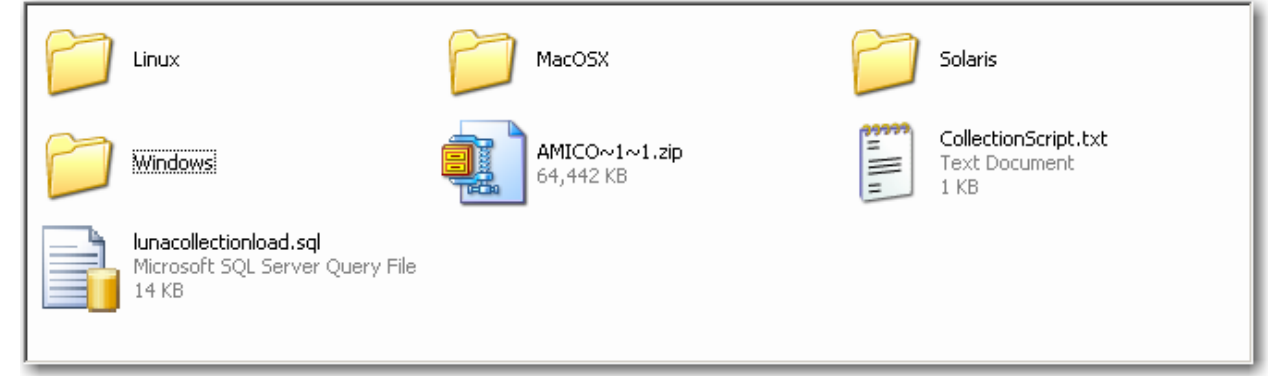

You can locate the appropriate LunaCollectionInstaller for your system in one of the subfolders.

Launch the installer and follow the instructions listed below.

Locate your collection\_indexes folder. This will most likely be located in the installation directory of LUNA. The collection index for your subscription collection will be placed into this folder.

| 🖫 LUNACollectionInstaller                                                                                                    |                                                                                                    |
|----------------------------------------------------------------------------------------------------|----------------------------------------------------------------------------------------------------|
| Lo                                                                                                    | cate and select your LUNA collection_indexes folder                                                                                                    |
| <ul> <li>Introduction</li> <li>Locate and select your L</li> <li>Select a LUNA Collection</li> <li>Select a LUNA Collection</li> <li>User Group and Code Key</li> <li>Database Type</li> <li>LUNA Database</li> <li>LUNA Database login Info</li> <li>Installing</li> <li>Install Complete</li> </ul> | Locate and select your LUNA collection_indexes folder         Mere is your LUNA collection_indexes folder?         S:\LunaImaging\6.x\LUNA\collection_indexes         Restore Default Folder       Choose |
| InstallAnywhere by Macrovision –                                                                                                    | Previous <u>N</u> ext                                                                                                    |

Locate the Collection zip file for your subscription collection. This is a zip of the index directory and will be placed into your collection\_indexes directory

| Part LUNACollectionInstaller                                                                                                    |                                                                                                    |
|----------------------------------------------------------------------------------------------------|----------------------------------------------------------------------------------------------------|
|                                                                                                    | Select a LUNA Collection zip file                                                                                                    |
| <ul> <li>Introduction</li> <li>Locate and select your L</li> <li>Select a LUNA Collection</li> <li>Select a LUNA Collection</li> <li>User Group and Code Key</li> <li>Database Type</li> <li>LUNA Database</li> <li>LUNA Database login Info</li> <li>Installing</li> <li>Install Complete</li> </ul> | Select a LUNA Collection zip file         Please Choose a Collection zip File:         Ind Settings\JohnD\Desktop\MediaCollection_Install_AMICA\AMICO~1~1.zip         Restore Default File         Chgose |
| InstallAnywhere by Macrovision –                                                                                                    | Previous <u>N</u> ext                                                                                                    |

Locate the CollectionsScript.txt file. This is used to test if the media collection already exists in the LUNA database.

| Page LUNACollectionInstaller                                                                                                    |                                                                                                    |
|----------------------------------------------------------------------------------------------------|----------------------------------------------------------------------------------------------------|
|                                                                                                    | Select a LUNA Collection script file                                                                                                    |
| <ul> <li>Introduction</li> <li>Locate and select your L</li> <li>Select a LUNA Collection</li> <li>Select a LUNA Collection</li> <li>User Group and Code Kay</li> <li>Database Type</li> <li>LUNA Database</li> <li>LUNA Database login Info</li> <li>Installing</li> <li>Install Complete</li> </ul> | Select a LUNA Collection script file         Please Choose a Collection script File:         Settings\JohnD\Desktop\MediaCollection_Install_AMICA\CollectionScript.txt         Restore Default File       Choose |
| InstallAnywhere by Macrovision —<br>Cancel                                                                                                    | Previous Next                                                                                                    |

Enter the Group Name and Code Key that you were issued for your subscription collection.

| EUNACOllectionInstaller                                                                                                    |                                                                                                    |
|----------------------------------------------------------------------------------------------------|----------------------------------------------------------------------------------------------------|
|                                                                                                    | User Group and Code Key                                                                                  |
| <ul> <li>Introduction</li> <li>Locate and select your L</li> <li>Select a LUNA Collection</li> <li>Select a LUNA Collection</li> <li>User Group and Code Key</li> <li>Database Type</li> <li>LUNA Database</li> <li>LUNA Database login Info</li> <li>Installing</li> <li>Install Complete</li> </ul> | Please Enter your User Group and Code Key for this Collection User Group Code Key (Access Key) MyCodeKey |
| InstallAnywhere by Macrovision                                                                                                    | Destaur                                                                                                  |
|                                                                                                    | Previous                                                                                                 |

Choose the correct database platform for your LUNA collection.

| 🖫 LUNACollectionInstaller                                                                                                    |                                                                                                    |
|----------------------------------------------------------------------------------------------------|----------------------------------------------------------------------------------------------------|
|                                                                                                    | Database Type                                                                                                    |
| <ul> <li>Introduction</li> <li>Locate and select your L</li> <li>Select a LUNA Collection</li> <li>Select a LUNA Collection</li> <li>User Group and Code Key</li> <li>Database Type</li> <li>LUNA Database</li> <li>LUNA Database login info</li> <li>Installing</li> <li>Install Complete</li> </ul> | In order to install this Collection into LUNA, please specify which<br>database LUNA is using.<br>Please select your specific database type.<br>Choose a Database Type<br>MySQL 4.1+<br>Oracle 9i+<br>MSSQL Server |
| InstallAnywhere by Macrovision –<br>Cancel                                                                                                    | Previous Next                                                                                                    |

#### LUNA Database Information

Provide the information necessary to connect to your database, including the hostname, database name (SID Name if you're using Oracle), and database port. The installer will offer default values based on information provided earlier. Review the defaults (and change them as needed).

| 🖳 LUNACollectionInstaller                                                                                                    |                                                                                                    |
|----------------------------------------------------------------------------------------------------|----------------------------------------------------------------------------------------------------|
|                                                                                                    | LUNA Database                                                                                                    |
| <ul> <li>Introduction</li> <li>Locate and select your L</li> <li>Select a LUNA Collection</li> <li>Select a LUNA Collection</li> <li>User Group and Code Key</li> <li>Database Type</li> <li>LUNA Database</li> <li>LUNA Database login Info</li> <li>Installing</li> <li>Install Complete</li> </ul> | Specify the Database Hostname or IP Address and Database         Name for your LUNA Datbase. Be sure the Port Number is correct         depending on whether you are using MSSQL, Oracle or MySQL.         Hostname       localhost         Database Name       LUNAdb         Port       1433 |
| InstallAnywhere by Macrovision —                                                                                                    | Previous <u>N</u> ext                                                                                                    |

#### **Database Username and Password**

Please specify the username and password for your database. This is the username and password that LUNA should use to connect to the database.

| Part LUNACollectionInstaller                                                                                                    |                                                                                                    |
|----------------------------------------------------------------------------------------------------|----------------------------------------------------------------------------------------------------|
|                                                                                                    | LUNA Database login Info                                                                                                    |
| <ul> <li>Introduction</li> <li>Locate and select your L</li> <li>Select a LUNA Collection</li> <li>Select a LUNA Collection</li> <li>User Group and Code Key</li> <li>Database Type</li> <li>LUNA Database</li> <li>LUNA Database login Info</li> <li>Installing</li> <li>Install Complete</li> </ul> | Specify the Database Username and Password for connecting to<br>the database server.<br>Database User Iuna<br>Database Password **** |
| InstallAnywhere by Macrovision —<br>Cancel                                                                                                    | Previous <u>N</u> ext                                                                                                    |

Once the installer has tested the connection, choose the Run script button to finish inserting the LUNA subscription collection's information into the database.

| V LUNACollectionInstaller                                                                                                    |                                                                                                    |
|----------------------------------------------------------------------------------------------------|----------------------------------------------------------------------------------------------------|
| -                                                                                                    | LUNA Database Creation                                                                                          |
| <ul> <li>Introduction</li> <li>Locate and select your L</li> <li>Select a LUNA Collection</li> <li>Select a LUNA Collection</li> <li>User Group and Code Key</li> <li>Database Type</li> <li>LUNA Database</li> <li>LUNA Database login Info</li> <li>Install Complete</li> </ul> | Connected to Database Successfully<br>Click "Run Script" below to connect<br>to the database and create tables. |
| InstallAnywhere by Macrovision —                                                                                                    |                                                                                                    |
| <u>Cancel</u>                                                                                                    | Previous Install                                                                                                |

Next, Run the Installer which will place the LUNA index into the collection\_indexes folder.

## Running the Merge and Load tool

To make your new subscription collection available in LUNA, you need to run the Merge and Load task in the LUNA Publisher.

To access the Merge and Load task, you will need to launch Insight Studio and login to any collection you have access to. Once in Studio, launch the LUNA Publisher then select the Tasks Lists link located at the top left of the LUNA Publisher.

In the LUNA Publisher task list, locate the Merge and Load task. This will be the one at the top of the List. Click the Modify button.

|    | Schedule Task List Task Log |                            |                                            |                        |                                                        |             |        |        |        |
|----|-----------------------------|----------------------------|--------------------------------------------|------------------------|--------------------------------------------------------|-------------|--------|--------|--------|
| Ta | Task List                   |                            |                                            |                        |                                                        |             |        |        |        |
|    | Taek                        |                            |                                            |                        |                                                        |             |        |        |        |
|    | ID                          | Job Name 👻                 | Collection Name                            | User Server Address    | Frequency                                              | Status      |        |        |        |
| 1  |                             | Merge and Load             |                                            |                        | Every Sun, Mon,<br>Tue, Wed, Thu, Fri,<br>Sat at 02:00 | inactive    | Detail |        | Modify |
| 2  | !                           | nasaNAS-5-NA-1212518746932 | NASA Great<br>Images in Nasa<br>Collection | nasa. lunaimaging. com | Every Sun at 00:00                                     | in-progress | Detail | Delete | Modify |
|    |                             |                            |                                            |                        |                                                        |             |        |        |        |

Choose Schedule and Run Now.

| Schedule Task Task List Task Log            |                      |
|---------------------------------------------|----------------------|
| Scheduling:                                 |                      |
| Run on the following schedule:              |                      |
| Time of day to run: Hour: 00 🔻 Minute: 00 👻 |                      |
| Weekly Monthly                              |                      |
| Day(s) of week:                             |                      |
| Sun Mon Tues Wed Thu                        | Fri Sat              |
|                                             | Schedule             |
|                                             | Schedule and Run Now |
|                                             |                      |

#### Congratulations,

#### Your subscription collection should now be available in LUNA

NOTE: To make this collection available to your users, use the same method that you used to make your other institutional collections available